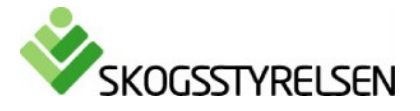

# Så använder du Skogsstyrelsens statistikdatabas

Statistikdatabasen är gratis att använda. Om du använder uppgifter ur databasen anger du Skogsstyrelsen som källa. Om du gör egna bearbetningar av uppgifter ur databasen ska du inte ange Skogsstyrelsen som källa.

Databasen finns både på svenska och engelska.

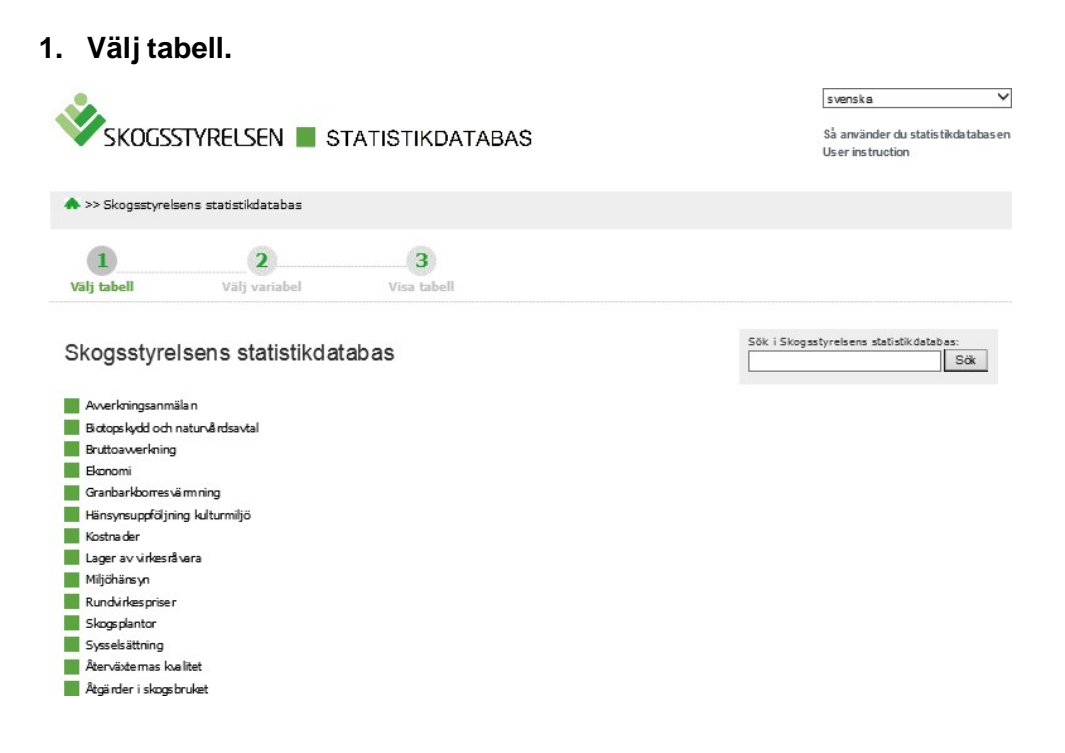

När du klickar på Skogsstyrelsens statiskdatabas får du upp de ämnesområden som databasen omfattar. Vi väljer Avverkningsanmälningar och får då upp alla tabeller som handlar om avverkningsanmälningar:

### Skogsstyrelsens statistikdatabas

# Avverkningsanmälan 1a. Antal anmälda föryngringsavverkningar efter Region, År och Ägarkategori □ □ 1b. Areal anmälda föryngringsavverkningar efter Region, År och Ägarkategori □ 1b. Areal ansökningar om tillstånd till föryngringsavverkning inom fjällnära skog efter Region, År och Ägarkategori □ 2b. Areal i ansökan om tillstånd till föryngringsavverkning inom fjällnära skog efter Region, År och Ägarkategori □

Vi väljer tabellen "1a. Antal anmälda föryngringsavverkningar....". När vi klickar på filnamnet får vi upp en sida där vi kan välja vilka variabelvärden vi vill titta på. vill se. På

det du valt.

# 2. Välj variabelvärde.

För varje variabel ska du välja minst ett värde. Varje variabel och de värden som går att välja finns i en listruta. I detta exempel kan du välja Region, År och Ägarkategori.

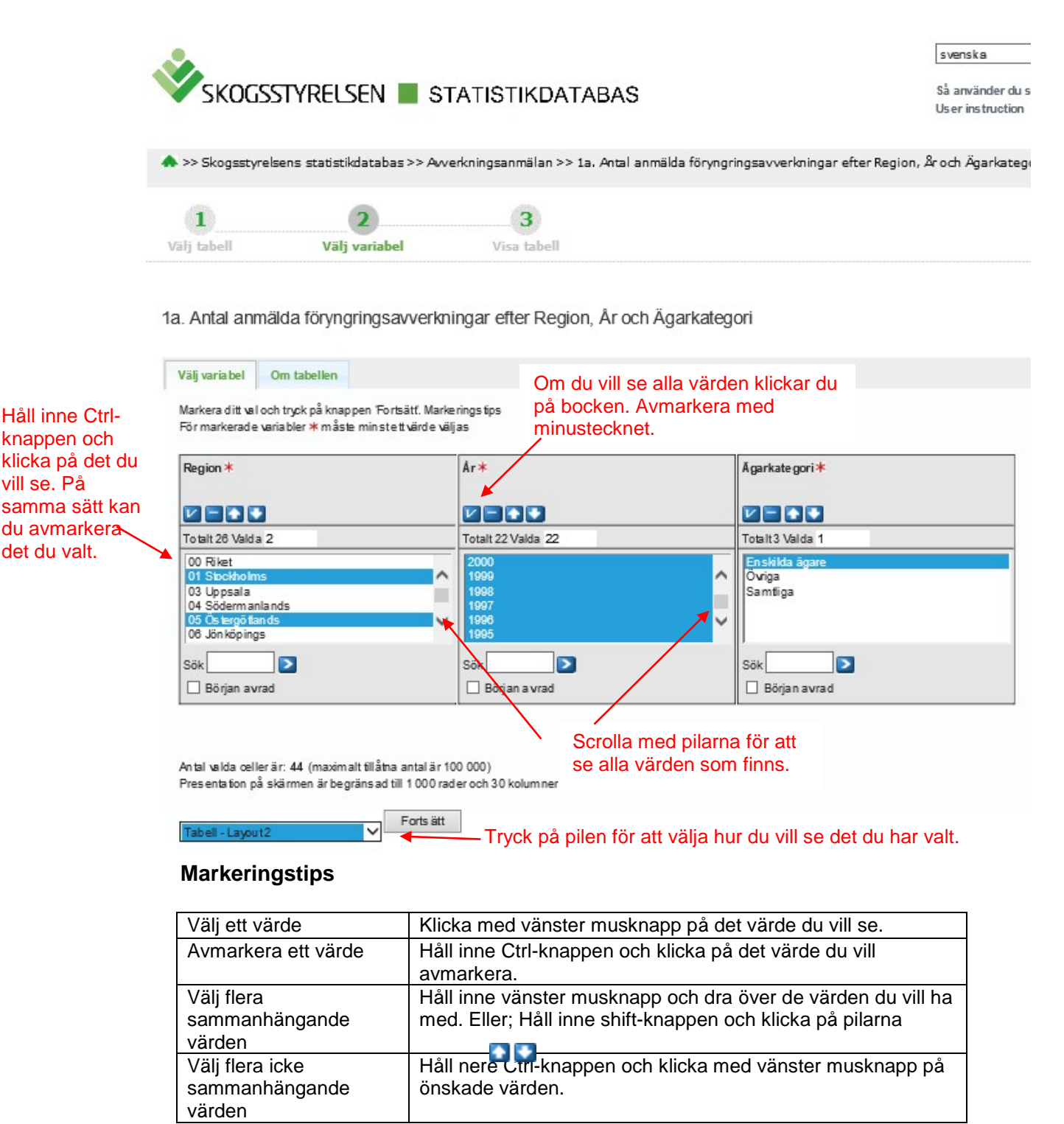

När du är klar med ditt urval trycker du på Fortsätt

### 3. Visa och spara tabell

Om du valt att visa "Tabell-Layout2" ser det se ut så här.

| Visa tabellen | Om tabellen   |                  |                     |  |
|---------------|---------------|------------------|---------------------|--|
| Ändra och be  | räkina        | Spara tabell som | ✓ Tabell - Layout 2 |  |
|               |               | CSV XISX PX      |                     |  |
| $\smile$      |               |                  |                     |  |
| 🕂 Tabellin    | ställn inga r |                  |                     |  |
| + Sparas      | ökningen      |                  |                     |  |
|               |               |                  |                     |  |

1a. Antal an mälda föryngringsavverkningar efter Region, År och Ägarkategori

|                      | 1995              | 1996              | 1997              | 1998              | 1999              | 20 00             | 2001              | 2002              | 2003              | 20 04             | 20.05             | 2006              | 2007              | 20.08             | 20 09             | 2010               | 2011              | 2012              | 2013              | 2014              | 2015              | 2016              |
|----------------------|-------------------|-------------------|-------------------|-------------------|-------------------|-------------------|-------------------|-------------------|-------------------|-------------------|-------------------|-------------------|-------------------|-------------------|-------------------|--------------------|-------------------|-------------------|-------------------|-------------------|-------------------|-------------------|
|                      | Enskilda<br>ägare | Enskilda<br>ägare | Enskilda<br>ägare | Enskilda<br>ägare | Enskilda<br>ägare | Enskilda<br>ägare | Enskilda<br>ägare | Enskilda<br>ägare | Enskilda<br>ägare | Ensklida<br>ägare | Enskilda<br>ägare | Enskilda<br>ägare | Enskilda<br>ägare | Enskilda<br>ägare | Enskilda<br>ägare | Ensk lida<br>ägare | Enskilda<br>ägare | Enskilda<br>ägare | Enskilda<br>ägare | Enskilda<br>ägare | Enskilda<br>ägare | Enskilda<br>ägare |
| 01<br>Stockholms     | 695               | 344               | 5.56              | 455               | 468               | 388               | 448               | 389               | 419               | 523               | 392               | 458               | 578               | 433               | 2.46              | 465                | 359               | 362               | 368               | 493               | 407               | 369               |
| 05<br>Öste rgötlands | 1 393             | 866               | 1638              | 1 43 3            | 1 467             | 1 263             | 1 3 10            | 1 39 9            | 1 441             | 1 526             | 1 4 2 0           | 1 796             | 2 285             | 2 004             | 1682              | 1 88 0             | 1 382             | 1 290             | 1674              | 1 60 2            | 1 726             | 1 451             |

Det finns många andra sätt att se tabellen. Utforska vad som händer om du väljer andra layoutalternativ. De andra alternativen hittar du genom att klicka på de inringade symbolerna i figuren ovan.

Du kan t.ex. skapa diagram, pivottabeller, ändra värdeordning, sortera, visa annan layout och summera variabelvärden. Möjligheten att ändra utseende på tabellen är särskilt bra om du inte kan se hela tabellen på skärmen.

Om du t.ex. väljer Diagram-linje får du fram nedanstående diagram:

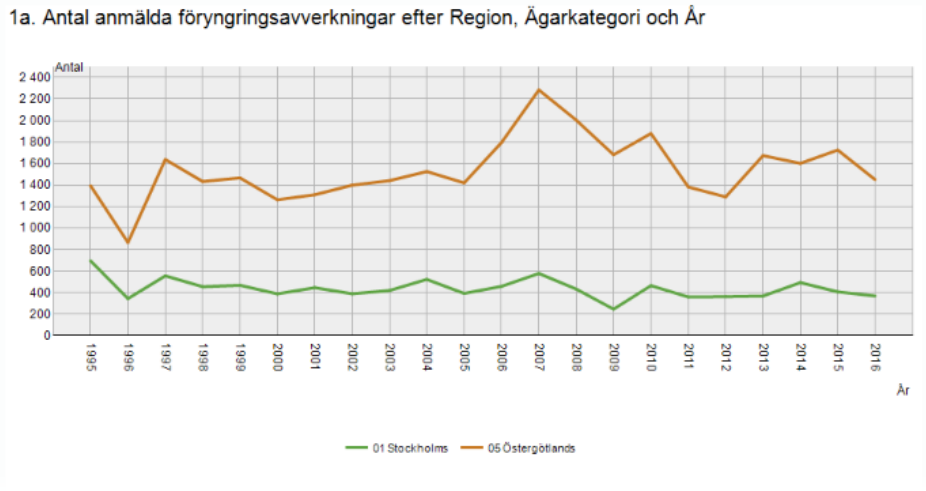

Källa: Skogsstyreisen

När du är nöjd med utseendet på din tabell eller ditt diagram kan du spara ner till din egen dator i olika filformat. Du ser de olika valmöjligheterna om du trycker på pilen i rutan "Spara tabell som".

### 4. Spara sökningen

| — Spara sökningen                                                                        |    |
|------------------------------------------------------------------------------------------|----|
| Uppdate ringsa Iternativ                                                                 | On |
| Hur vill du göra med din sparade sökning om tabellen uppdateras med nya<br>tidsperioder? | Sp |
| Oppdatera sökningen med fast starttidpunktoch tillagda nya tidsperioder                  |    |
| 🔿 Uppda tera sökning en med rullan de starttidpunkt och oföränd rat antal tid sperioder  |    |
| 🔿 Uppdatera inte sökningen utan visa samma tidsperioder som på skärmen                   |    |
| Visa resultatet som (obligatorisk):                                                      |    |
| Välj format 🗸                                                                            |    |
| Avbryt Slutför                                                                           |    |

Genom funktionen "Spara sökningen" kan du spara din sökning så att du kommer tillbaka till samma tabell igen via en webbadress. Först väljer du hur du vill att sökningen ska uppdateras när det tillkommer nya värden. Sedan väljer du hur du vill att sökningen ska visas. Det finns flera alternativ. Du ser dem om du klickar på pilen i runta "Välj format". Observera att alternativen ser lite olika ut beroende på vilken webbläsare du använder.

När du gjort dina val trycker du på "Slutför". Då får du en länk som du kan kopiera och klistra in i den applikation där du vill att uppgifterna ska synas.

| — Spara sökningen                                                                                                    |
|----------------------------------------------------------------------------------------------------|
| Uppdateringsalternativ: Uppdatera sökningen med faststarttidpunkt och tillagda nya tidsperioder Format: Som det visas på skärmen |
| Du kan komma tillbaka till den sparade sökningen med den na länk                                                                 |
| http://webapp5test/PXWeb2017/sq/a6156629-4136-466c-b069-3e56119adf19                                                             |
| Tillbaka Spara som bok märke Kopiera Skidka som e-post                                                                           |

# 5. Fotnoter, API och annan information

Under "Om tabellen" hittar du mycket information som t.ex. kontakt, källa och ev. fotnoter som hör till tabellen.

Dessutom finns funktionen "Gör denna tabell tillgänglig i din applikation". Med hjälp av den kan du göra den valda tabellen tillgänglig på t.ex. din egen hemsida.

| Visa tabelen Om tabellen                                            |
|---------------------------------------------------------------------|
|                                                                     |
| Information                                                         |
| Officiell statistik<br>Ja                                           |
| Enhet<br>Antal                                                      |
| Kontakt<br>Surendra Joshi, Tfn; 036-3593.65, E-post; su rendra josl |
| Källa<br>Skogsstyrelsen                                             |
| Matris<br>JC031401a                                                 |
| Gördenna tabell tillgänglig i Din applikation                       |

## 6. Teknisk beskrivning

Publiceringen bygger på programmet PX-Web. Skogsstyrelsen använder programmet på licens från SCB Statistiska Centralbyrån. Grundidén är att vi tillverkar stora så kallade PX-filer som läggs ut på Internet och sedan skapar PX-Web en innehållskatalog och ger uttagsmöjligheter. Programmet används av flera statistikbyråer och en del myndigheter/kommuner i Sverige.

Mer information om programvaran finns på www.scb.se/PC-Axis